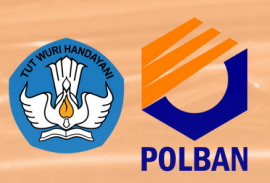

# PROSEDUR DAFTAR ULANG PEMBAYARAN BIAYA UKT DAN SPI MELALUI BRIVA

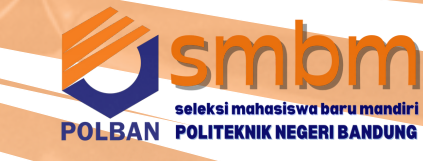

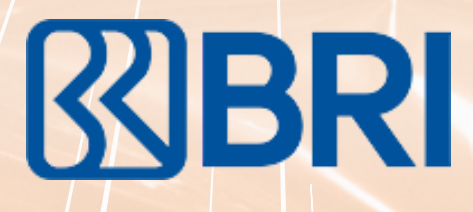

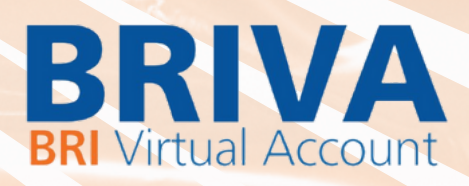

# Panduan Pembayaran Briva

Berikut merupakan beberapa informasi panduan pembayaran tagihan melalui *e-Banking* BRI dalam melakukan pembayaran BRIVA:

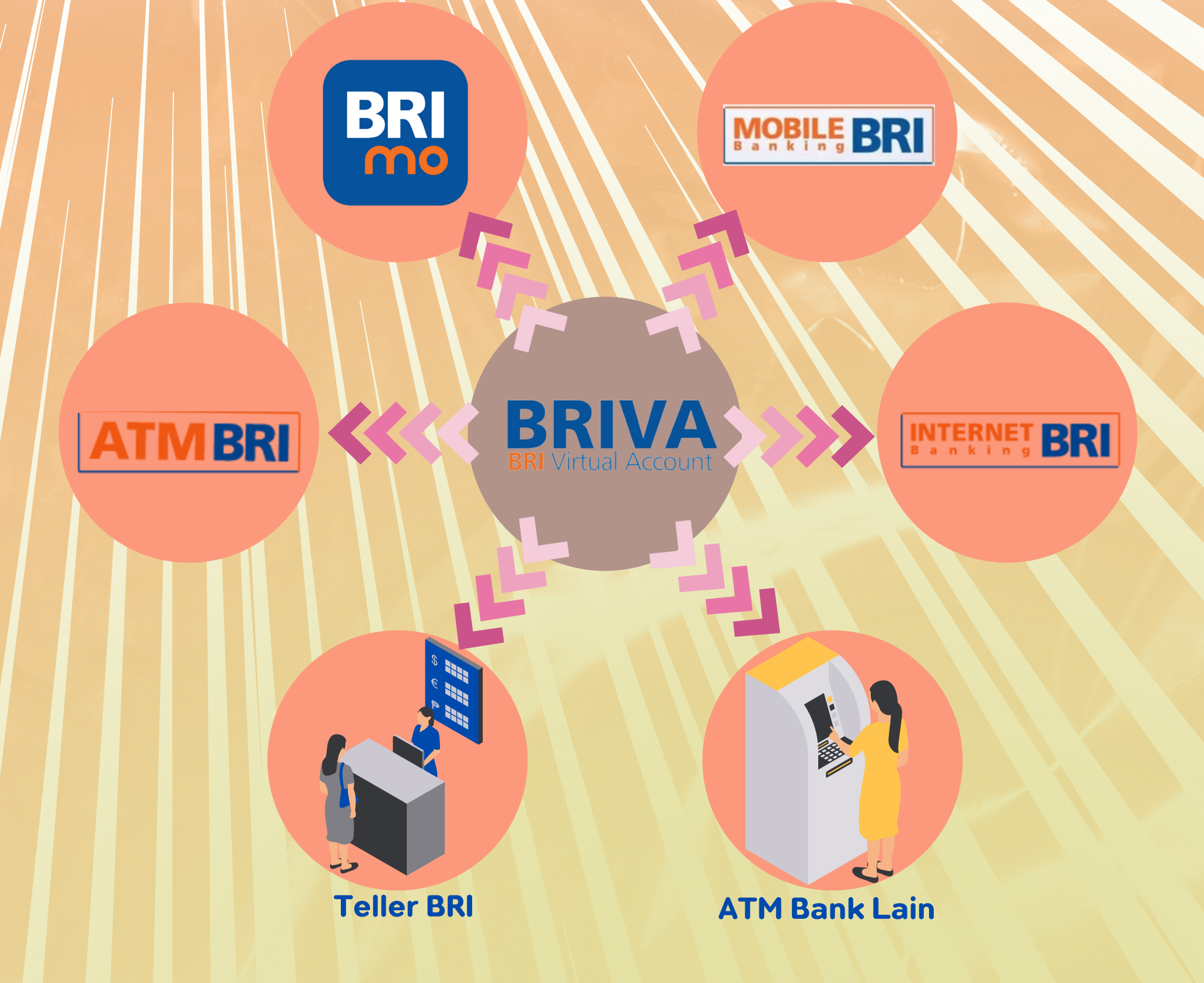

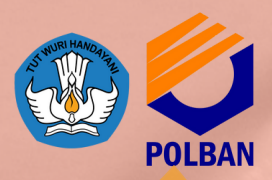

### PROSEDUR DAFTAR ULANG PEMBAYARAN BIAYA UKT DAN SPI MELALUI BRIVA

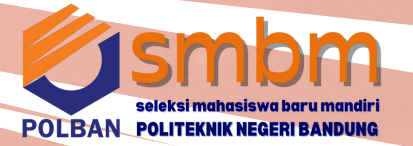

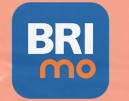

### I. BRImo

Berikut merupakan langkahlangkah pembayaran melalui BRImo:

- 1. Login pada aplikasi BRImo (masukan Username dan Password);
- 2. Pilih menu BRIVA;
- 3.Pilih sumber dana kemudian masukan Kode BRIVA untuk pembayaran tagihan Anda yang akan dibayarkan. (Contoh: 230740000110810);
- 4. Pada halaman konfirmasi, pastikan detail pembayaran sudah sesuai (nomor BRIVA dan jumlah pembayaran);
- 5. Ikuti instruksi untuk menyelesaikan transaksi;
- 6.Simpan bukti transaksi sebagai bukti pembayaran.

#### **ATMBRI**

#### IV. ATM BRI

Berikut merupakan langkah-langkah pembayaran melalui ATM BRI:

- 1. Masukan kartu ATM dan PIN BRI Anda;
- 2. Pilih menu Transaksi Lain > Pembayaran > Lainnya > BRIVA;
- 3. Masukan Kode BRIVA untuk pembayaran tagihan Anda yang akan dibayarkan. (Contoh: 230740000110810);
- 4. Pada halaman konfirmasi, pastikan detail pembayaran sudah sesuai (nomor BRIVA dan jumlah pembayaran);
- 5.lkuti instruksi untuk menyelesaikan transaksi;
- 6.Simpan struk transaksi sebagai bukti pembayaran

#### II. Internet Banking BRI

BRI

Berikut merupakan langkahlangkah pembayaran melalui Internet Banking BRI:

1.Login pada alamat Internet Banking BRI (https://ib.bri.co.id/) > Masukan Username dan Password;

- 2.Pilih menu Pembayaran > BRIVA;
- 3. Masukan Kode BRIVA untuk pembayaran tagihan Anda yang akan dibayarkan. (Contoh: 230740000110810);
- 4.Pada halaman konfirmasi, pastikan detail pembayaran sudah sesuai (nomor BRIVA dan jumlah pembayaran);
- 5. Ikuti instruksi untuk menyelesaikan transaksi;
- 6.Simpan resi transaksi sebagai bukti pembayaran.

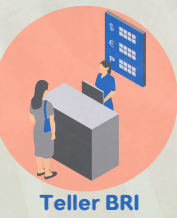

#### **V.Teller BRI**

Berikut merupakan langkahlangkah pembayaran melalui Teller BRI:

- 1. Datang ke Teller BRI di seluruh Unit Kerja BANK BRI terdekat dengan membawa nomor BRIVA:
  - a.Mengisi form sesuai ketentuan BANK BRI;
  - b.Teller menerima form dan uang sesuai dengan tagihan yang akan dibayarkan;
- 2. Teller BRI memproses pembukuan pembayaran melalui BRIVA;
- 3.Teller memberikan bukti transaksi yang sudah tervalidasi.

## MOBILE BRI

#### III. Mobile Banking BRI

Berikut merupakan langkahlangkah pembayaran melalui Mobile Banking BRI:

- 1.Login pada aplikasi Mobile Banking BRI;
- 2. Pilih menu Info > Info BRIVA;
- 3. Masukan Kode BRIVA untuk pembayaran tagihan Anda yang akan dibayarkan. (Contoh: 230740000110810);
- 4. Masukan PIN;
- 5. Ikuti instruksi untuk menyelesaikan transaksi;
- 6.Simpan Notifikasi S M S sebagai bukti pembayaran.

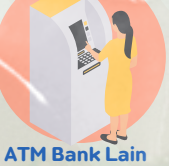

#### VI. ATM Bank Lain

Berikut merupakan langkah-langkah pembayaran melalui ATM Bank lain:

- 1.Masukan kartu ATM dan PIN BRI Anda;
- 2.Pilih menu Transaksi Lain > Transfer> Ke Rek Bank Lain;
- 3. Masukan kode bank (002);
- 4. Masukan nominal yang akan dibayarkan(sesuai tagihan);
- 5. Masukan Kode BRIVA untuk pembayaran tagihan Anda yang akan dibayarkan. (Contoh: 230740000110810);
- 6.Pilih Rekening yang akan didebet;
- 7. Pada halaman konfirmasi, pastikan detail pembayaran sudah sesuai (nomor BRIVA dan jumlah pembayaran);
- 8. Ikuti instruksi untuk menyelesaikan transaksi;
- 9. Simpan struk transaksi sebagai bukti pembayaran.